# ขั้นตอนการเรียนออนไลน์ผ่านระบบ Webex Meeting (สำหรับนิสิต)

1. เข้าสู่เว็บไซต์ มหาวิทยาลัยทักษิณ คลิกเมนู ระบบสารสนเทศ > เลือก TSU MOOCs (ระบบใหม่) หรือนิสิต จะคลิกที่ปุ่ม TSU MOOC

| มหาวิทยาลัยทักษิณ<br>THAKSIN UNIVERSITY                                                                                                    | ไทย<br>วิทยาเขตสงขลา I วิทยาเขตพัทลุง I โรงเรียนสาธิต<br>1 TSU MO©C 💽 TSU-Mail 💽                                          | English<br>ม.ทักษิณ<br>ไ <mark>(@TSU</mark> |
|----------------------------------------------------------------------------------------------------|----------------------------------------------------------------------------------------------------|---------------------------------------------|
| หน้าแรก เกี่ยวกับมหาวิทยาลัย คณะ/หน่วยงาน ร                                                                                                    | นิสิต/การศึกษา ระบบสารสนเทศ ข้อมูลหลักสูตร สาระน่ารู้ด่อผู้รับบริการ                                                      |                                             |
| <ul> <li>ธะบบสารสนเทศการเรียนการสอน</li> <li>๖ ระบบรับสมัครนิสัตใหม่</li> <li>๖ ระบบงานพะเบียนนิสัต</li> <li>๖ ระบบงานพะเบียนนิสัต</li> <li>๖ ระบบประเมินการเรียนการสอน</li> <li>๖ ระบบประเมินการเรียนการสอน</li> <li>๖ การสอบวัดทักษ</li> <li>๖ ระบบหลักสูตรพัฒนานิสิต(นอกขั้นเรียน)</li> <li>๖ TSU Learning</li> </ul> | ะบบใหม่) ໝ<br>มมเก่า)<br>เข้าใช้บริการระบบสารสนเทศ Internet, E-Mail, MI<br>เช้าใช้บริการระบบสารสนเทศ Internet, E-Mail, MI | .S<br>ลัย                                   |
| 🗏 ระบบสารสนเทศเพื่อการบริหารจัดการ                                                                                                    |                                                                                                    |                                             |
| <ul> <li>ธะบบสารสนเทศเพื่อการบริหาร</li> <li>⇒ ระบบสารสนเทศผู้บริหาร (EIS)</li> <li>→ สารบรรณอิเล็กทรอนิกส์ (e-Doc)</li> <li>→ ลาออนไลน์ (e-Leave)</li> </ul>                                                                                                    | เข้าใช้บริการระบบสารสนเทศ<br>ที่รองรับการให้ผู้ใช้งานลงชื่อเข้าใช้งานระบบครั้งเดียว<br>(Login Single Sign-On) < click     |                                             |

# 2. คลิกที่ปุ่ม Log in เพื่อทำการยืนยันตัวบุคคลก่อนเข้าสู่ระบบ

|                                                                                |                                                                                               | 🕑 Thai (th) 🕶 🚺                    |   |
|--------------------------------------------------------------------------------|-----------------------------------------------------------------------------------------------|------------------------------------|---|
| TSU MO@C (ຣະບບໃ                                                                | ĸu)                                                                                           | Search Courses                     | ۹ |
| ANNOUNCEMENTS undefined                                                        |                                                                                               |                                    | н |
| Site announcements                                                             |                                                                                               | ≡ Navigation<br>ชื⊎นโานลัก         | - |
| รายชื่อผู้ดูแลการเรียนการสอนออนไลน์ผ่<br>โดย Admin User - Tuesday, 15 June 202 | ามระบบ TSU-MOOC และ Webex-Meeting ภาคเรียนที่1 ปีการศึกษา 64<br>11, 9:29AM                    | <ul> <li>รายวิชาทั้งหมด</li> </ul> |   |
| รายชื่อผู้ดูแตการเรียนการสอนออนไดน์ผ่านระ                                      | รบบ TSU-MOOC และ Webex-Meeting ภาคเรียนที่1 ปีการศึกษา 64<br>Permalink<br>ตอบกระทู้ (0 คำคอบ) |                                    |   |
| <mark>คู่มีอการใช้งาน</mark><br>โดย Admin User - Tuesday, 15 June 202          | 1, 9:14AM                                                                                     | ■ Statistics                       |   |
| สำหรับอาจารย์<br>• การเข้าใช้งาน<br>• ขั้นตอบการอัพเดทประวัดีส่วนตัว           | สำหรับนิสิด<br>• การเข่าใช้งาน<br>• ขั้นตอนการอัพเดทประวัดีส่วนด้ว                            | 20                                 |   |

 พิมพ์ Username และ Password เดียวกับที่ใช้กับระบบทะเบียน หรือที่ใช้ในการพิสูจน์ตัวตนเพื่อใช้งาน อินเทอร์เน็ตของมหาวิทยาลัย เมื่อกรอกข้อมูลเสร็จแล้ว คลิกปุ่ม เข้าสู่ระบบ

|          |                                                                                     |                                                                                                    | 😍 Thai i       | (th) 🕶 |
|----------|-------------------------------------------------------------------------------------|----------------------------------------------------------------------------------------------------|----------------|--------|
| tsu mooc | 3                                                                                   |                                                                                                    | Search Courses | Q      |
|          | มื่อผู่ไข้<br>รหัสผ่าน<br>รหัสผ่าน<br>□ ร่ายื่อผู่ใช้<br>เข้าสู่ระบบ<br>เข้าสู่ระบบ | มัสผ่าน ?<br>กุณใช่ห้องอนุญาตให้รับ<br>แต่ลอยู่ ขับคือ อนุญาตให้<br>สถายรายเร็นคือ อนุญาตให้<br>สถายราย<br>เมื่อ<br>บนในฐานะบุคคลทั่วไป |                |        |
|          | moodle2.tsu.ac.th                                                                   |                                                                                                    |                |        |

4. จะปรากฏรายวิชาทั้งหมดที่ลงทะเบียนเรียน ให้นิสิตคลิกเลือกรายวิชาที่ต้องการเข้าเรียน

| 🖀 Home 🛛 🖓 แผงควบคุม                   | 🛗 Events 💼 My Courses คู่มือการใช้งาน                                                                                                    | ติดต่อเรา ระบบเก่า                                                           | แก้ไขหน้านี้ 🔚 Hide blocks 🧩 Standard view                                  |
|----------------------------------------|----------------------------------------------------------------------------------------------------|------------------------------------------------------------------------------|-----------------------------------------------------------------------------|
| ANNOUNCEMENTS undefined                |                                                                                                    |                                                                              | н                                                                           |
| ■ Recently accessed cou                | rses                                                                                                    |                                                                              | Navigation                                                                  |
| DEIVIO                                 | แนะเป้าการใช้งาน<br>TSU MOOC (ระบบใหม่)                                                                                                    | ນອກນະອານຸແລະຄານນາ<br>ເນື່ອກາວນັບນາອີດດ<br>ຢູ່ 64 ເກອນ 1<br>ດຢູ່ມ ຮາກາ        | 28 แผงดรบตุม<br>ศิรานาแรกของเว็บไซต์<br>> ข้อมูดเว็บไซต์<br>เร็วเรียบของจัน |
| vdo demo                               | ทั่วไป<br>แนะปาการใช้งานระบบ TSU-MOOC                                                                                                    | ภาคเรียนที่ 1 ปี 2564<br>หลักปรับญาและศาสนาเพื่อการพัฒนายิ่ง<br>รายวิชาของฉื | demo003<br>demo001<br>0000164:64:T1:S102                                    |
| ▼ All (except removed from view) ▼     |                                                                                                    | J <u>≟</u> Course name マ ↓ IIII Card マ                                       | Timeline                                                                    |
| Yi21J       vdo demo       Ø% complete | ອງ ແມ່ນປະຊາຍາແລະຄາດນາ<br>ເພື່ອລາວເພື່ອນາເຮັດ<br>ອີເອ ເທດນາ 1<br>ດີເງິນ ອີເອ ເດີຍ<br>ເພື່ອມີ<br>ອີເອ ເພື່ອມີ<br>ເພື່ອມີ<br>ເພື່ອມີ<br>ເພື່ອມີ<br>ເພື່ອມີ<br>ເພື່ອມີ<br>ເພື່ອມີ<br>ເພື່ອມີ<br>ເພື່ອມາເພື່ອມາເພື່ອມາເຫຼົາ<br>ເພື່ອມາເຫຼົາ<br>ເຫຼົາ<br>ເຫຼົາ<br>ເຫຼາ<br>ເຫຼົາ<br>ເຫຼົາ<br>ເຫຼົາ<br>ເຫຼົາ<br>ເຫຼົາ<br>ເຫຼົາ<br>ເຫຼົາ<br>ເຫຼົາ<br>ເຫຼົາ<br>ເຫຼົາ<br>ເຫຼົາ<br>ເຫຼົາ<br>ເຫຼົາ<br>ເຫຼົາ<br>ເຫຼົາ<br>ເຫຼົາ<br>ເຫຼົາ<br>ເຫຼົາ<br>ເຫຼົາ<br>ເຫຼົາ<br>ເຫຼົາ<br>ເຫຼົາ<br>ເຫຼົາ<br>ເຫຼົາ<br>ເຫຼົາ<br>ເຫຼາ<br>ເຫຼົາ<br>ເຫຼົາ<br>ເຫຼົາ<br>ເຫຼົາ<br>ເຫຼົາ<br>ເຫຼົາ<br>ເຫຼົາ<br>ເຫຼົາ<br>ເຫຼົາ<br>ເຫຼົາ<br>ເຫຼົາ<br>ເຫຼົາ<br>ເຫຼົາ<br>ເຫຼົາ<br>ເຫຼົາ<br>ເຫຼົາ<br>ເຫຼົາ<br>ເຫຼົາ<br>ເຫຼົາ<br>ເຫຼົາ<br>ເຫຼາ<br>ເຫຼົາ<br>ເຫຼົາ<br>ເຫຼົາ<br>ເຫຼົາ<br>ເຫຼົາ<br>ເຫຼົາ<br>ເຫຼົາ<br>ເຫຼາ<br>ເຫຼາ<br>ເຫຼາ<br>ເຫຼົາ<br>ເຫຼົາ<br>ເຫຼົາ<br>ເຫຼົາ<br>ເຫຼົາ<br>ເຫຼາ<br>ເຫຼາ<br>ເຫຼາ<br>ເຫຼົາ<br>ເຫຼາ<br>ເຫຼາ<br>ເຫຼາ<br>ເຫຼາ<br>ເຫຼາ<br>ເຫຼາ<br>ເຫຼາ<br>ເຫຼ | มะแระเป้าเทาอใช้อานแ<br>SU MO©C (ระบบไหม่)<br>เการใช้งานระบบ TSU-<br>C       | No upcoming activities due                                                  |

5. คลิกที่ Link ตามวันและเวลาที่เรียน

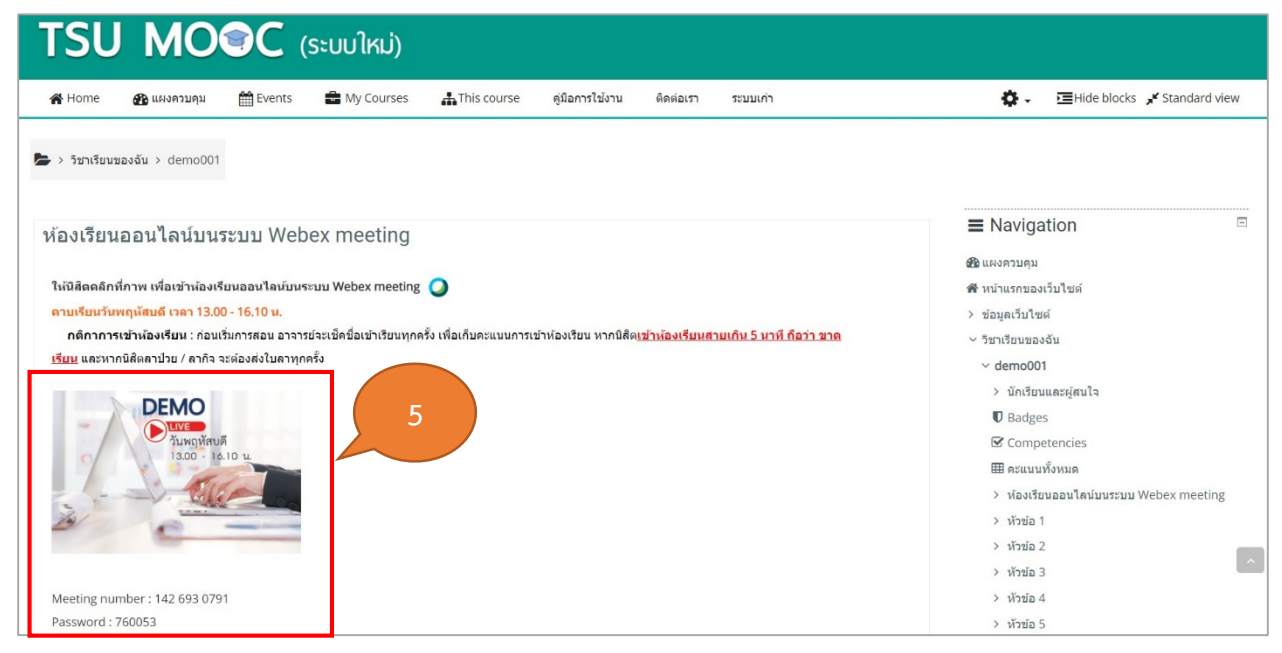

6. จะปรากฏหน้าต่างดังภาพ **กรณีที่นิสิตยังไม่ได้ติดตั้งโปรแกรม Cisco Webex Meeting ให้คลิกที่ปุ่มยกเลิก** ก่อน จากนั้นจึงคลิกที่คำสั่ง Download it now เพื่อดาวน์โหลดโปรแกรม แต่หากนิสิตทำการติดตั้งโปรแกรม เรียบร้อยแล้ว ให้คลิกที่ปุ่ม เปิด Webex

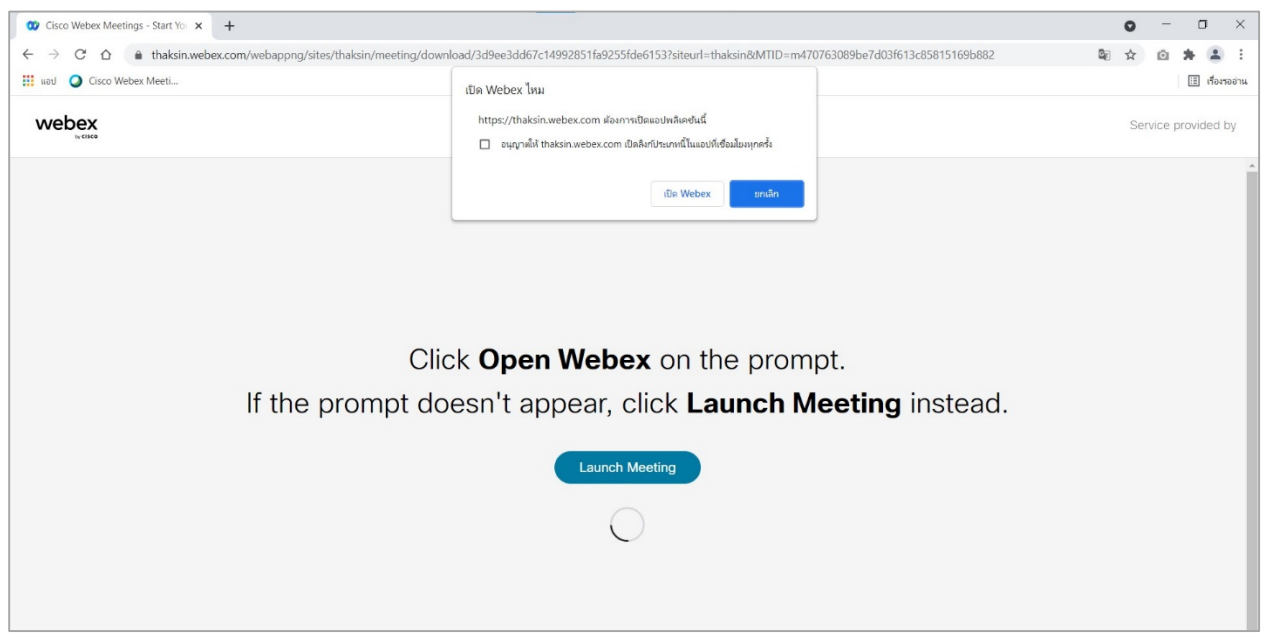

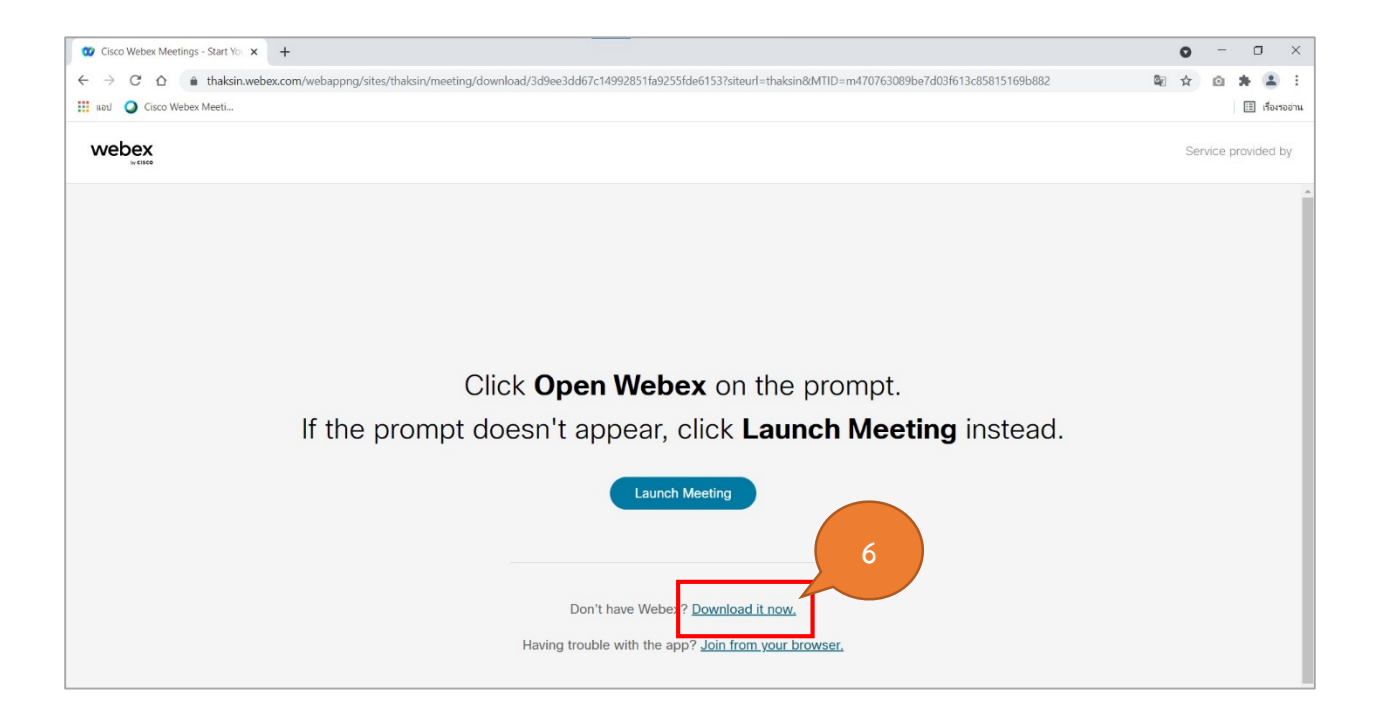

## 7. ระบบจะดาวน์โหลดไฟล์โปรแกรม webex.exe จากนั้นให้**คลิกติดตั้งโปรแกรม**ให้เรียบร้อย

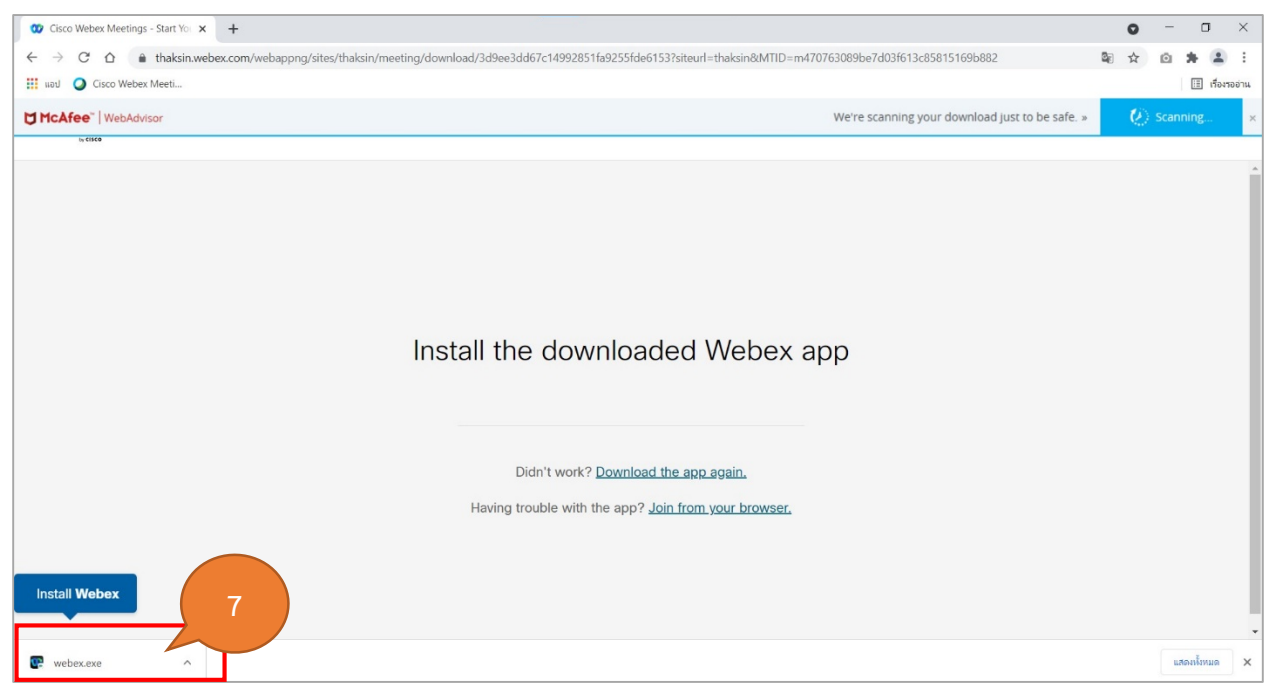

8. เมื่อติดตั้งโปรแกรมเสร็จเรียบร้อย จะปรากฏหน้าต่างดังภาพ ให้นิสิตพิมพ์ชื่อ - นามสกุลของตนเอง และ อีเมล์มหาวิทยาลัย (641xxxxx@tsu.ac.th) เสร็จแล้วคลิกที่ปุ่ม Join as a guest

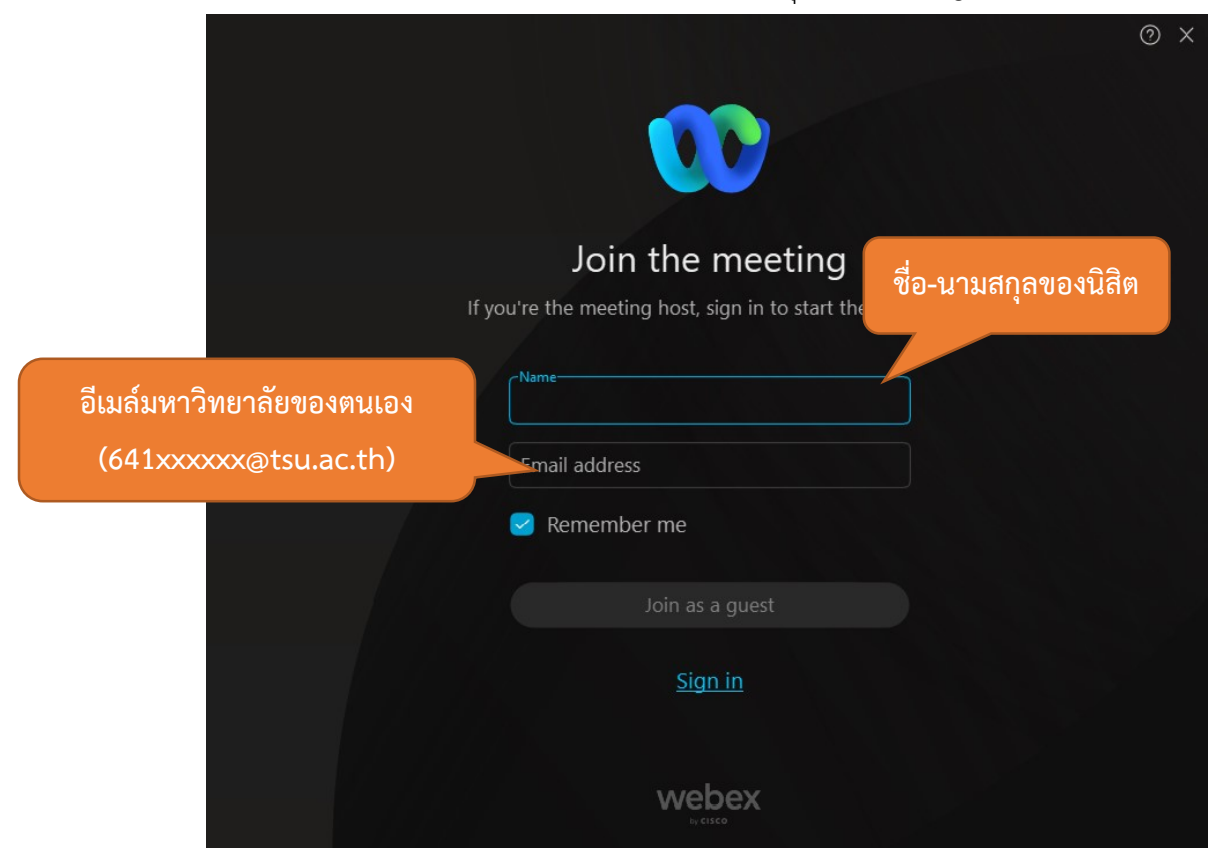

#### 9. คลิกปุ่ม Join Meeting เพื่อเข้าห้องเรียนออนไลน์

| 0 Cisco Webex Meetings |                                                   | ı⊘ı – □ × |
|------------------------|---------------------------------------------------|-----------|
|                        | ห้องเรียนรายวิชา DEMO<br><sup>15:15 - 16:15</sup> |           |
|                        |                                                   |           |
|                        | Gonnect to video system                           |           |
|                        | 8 Unmute v R Start video v Join meeting           |           |

### 10. ผู้เรียนจะเห็นเอกสารประกอบการสอนที่ผู้สอนกำลังแชร์

| 🥨 Cisco Webex Meetings   🛞 Meeting Info 🛛 Hide Menu Bar 🔿         |                           |                                          |                                      |                                        |                             |                              |                       |                 |                         |                 | Connected 🔹 📔 🗕 🗇 🗙   |
|-------------------------------------------------------------------|---------------------------|------------------------------------------|--------------------------------------|----------------------------------------|-----------------------------|------------------------------|-----------------------|-----------------|-------------------------|-----------------|-----------------------|
| <u>File Edit Share View Audio &amp; Video Participant Meeting</u> | <u>H</u> elp              |                                          |                                      |                                        |                             |                              |                       |                 |                         |                 |                       |
| 👔 🖯 ち・び =                                                         |                           |                                          | การเพิ่มแหล่งข้อมู                   | a.docx - Word                          |                             | 111 1                        |                       | 61              | ? 3                     | 3 - <i>5</i> ×  |                       |
| ไฟล์ หน้าแรก แทรก ออกแบบ เต้าโครงหน้ากระดาษ                       | การอ้างอิง การส่ง         | จดหมาย 🛱ว                                | нины                                 |                                        |                             |                              |                       |                 | wing                    | ร ห้องเนียม - 📷 |                       |
| TH SarabunPSI - 16 - A* A* Aa -                                   | · 🙋 🗄 • 🗎 •               | <sup>1</sup> 2≣ +                        | ĝ↓ ¶ Aa                              | BbCcDc AaBbCcl                         |                             | AaBbCcE Aal                  | B ABBCCC              | AaBbCcDu        | ผ้า ดับหา ∞<br>ส่วานที่ | _               |                       |
| 774 B I U + abc X, X <sup>2</sup> A + a <sup>2</sup> +            | A                         | ■關 加-1.                                  | A-E- 1                               | โปกติ โไม่มีการส่                      | ร้ หัวเชื่อง 1              | หัวเพื่อง 2 ชื่อเพื่อ        | เสราสไหรอิ ห          | ห่าให้ตัวเน้น 🛫 | Cac BHEN                |                 |                       |
| ะ เพราะการูของข                                                   | -                         | ก่อยน้ำ                                  |                                      |                                        |                             | dań                          |                       |                 | ร การแก้ไข              | ~               |                       |
| L                                                                 | K                         | 3 · · · 4 · · · 5 · ·                    | - 6 - 1 - 7 - 1 - 8                  | ····9····10····1                       | 11 12 13 -                  | · 14 · · · · 15 · · · · 16 · | 5 17 · · · 18 · · · · | 19              |                         |                 |                       |
| 1                                                                 | <br>เสือก ปุ่ม แหล่งข้อมู | <b>คู่มีอการใช้</b><br>เล โดยแหล่งข้อมูล | ว้งานระบบ TSU /<br>เสามารถเพิ่ม เอกส | MOOC : การเพิ่มเ<br>สาร รูปภาพ หรือ วิ | เหล่งข้อมูล<br>ดีโอ         |                              |                       |                 |                         |                 |                       |
|                                                                   | เพิ่มกิจกรรมหรือแ         | หล่งข้อมูล                               |                                      |                                        |                             | ۲                            |                       |                 |                         |                 |                       |
|                                                                   | ค้นหา                     |                                          |                                      |                                        |                             | ***                          |                       |                 |                         |                 | พียญา จินตามณี<br>Me  |
|                                                                   | ห้อหมด กิจกรร             | มทั้งหมด เนื้อหา                         |                                      |                                        |                             |                              |                       |                 |                         |                 |                       |
|                                                                   | 6                         | •                                        | •                                    | •                                      | 4:H                         | 0                            |                       |                 |                         |                 |                       |
|                                                                   | Assignment                | Book                                     | External tool                        | Folder                                 | H5P                         | package                      |                       |                 |                         |                 | Wuttinom Rouponiam    |
|                                                                   | \$ <b>0</b>               | ☆ <b>0</b>                               | <b>☆ 0</b>                           | ☆ <b>0</b>                             | ☆ <b>0</b>                  | ☆ <b>0</b>                   |                       |                 |                         |                 | Host                  |
|                                                                   | H-9                       | 0                                        | •                                    | 0                                      |                             | B                            |                       |                 |                         |                 |                       |
|                                                                   | Content                   | Label                                    | Page                                 | Scorm                                  | Survey                      | URL                          |                       |                 |                         |                 |                       |
|                                                                   | \$ <b>0</b>               | \$ <b>0</b>                              | ☆ <b>0</b>                           | ☆ <b>0</b>                             | <b>\$ 0</b>                 | ☆ <b>0</b>                   |                       |                 |                         |                 |                       |
|                                                                   | Wiki                      | 88<br>กระดานเสวนา                        | ฐานข่อมูล                            |                                        | <b>()</b><br>พ่องปฏิบัติการ | <b>®</b><br>ห้องสนาหมา       |                       |                 |                         |                 |                       |
|                                                                   | R 0                       | r 0                                      | Ω <b>0</b>                           | 2 0                                    | คลิ๊กเพื่อ                  | พิ่ม แหล่งข้อมูล             |                       |                 |                         |                 |                       |
|                                                                   |                           |                                          | (1)                                  | 0                                      | 11                          |                              |                       |                 |                         |                 |                       |
| หน้า 1 มาค 5 1.33 ต่ำ 🗋 ชี้ ใดย                                   |                           |                                          |                                      |                                        |                             |                              |                       |                 |                         | + 100%          |                       |
| 🔳 🖉 🖽 🖮 👘 🕄 🗨                                                     | 🛛 📄 🗐                     | Dw 🔛                                     | 9                                    |                                        |                             | •                            | 88°F Light rai        | n ^ 📾 🕋         | ENG 6                   | 21 PM           |                       |
|                                                                   |                           | 0 Mu                                     | ıte ~ 🛛                              | Start video                            | ~ 🗅 Sha                     | are 😅                        | X                     |                 |                         |                 | <u>₽</u> Participants |

# แนะนำการใช้งานปุ่มต่าง ๆ

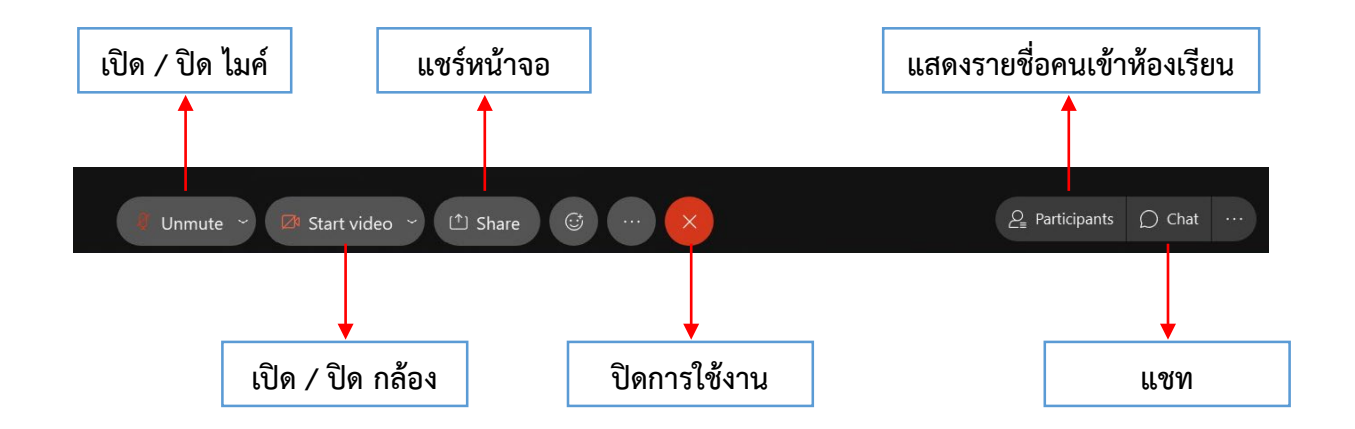

หมายเหตุ สถานะของปุ่มไมโครโฟน และปุ่มกล้อง หากไอคอนเป็น<mark>สีแดง แสดงว่า ปิดอยู่</mark> และหากไอคอนเป็น ส่วนสีเขียว แสดงว่า เปิดการใช้งาน

## กรณีใช้งาน Webex Meeting บนอุปกรณ์สมาร์ทโฟน

นิสิตจะต้องทำการดาวน์โหลดและติดตั้งแอพพลิเคชั่น Webex Meeting ให้เรียบร้อยก่อน

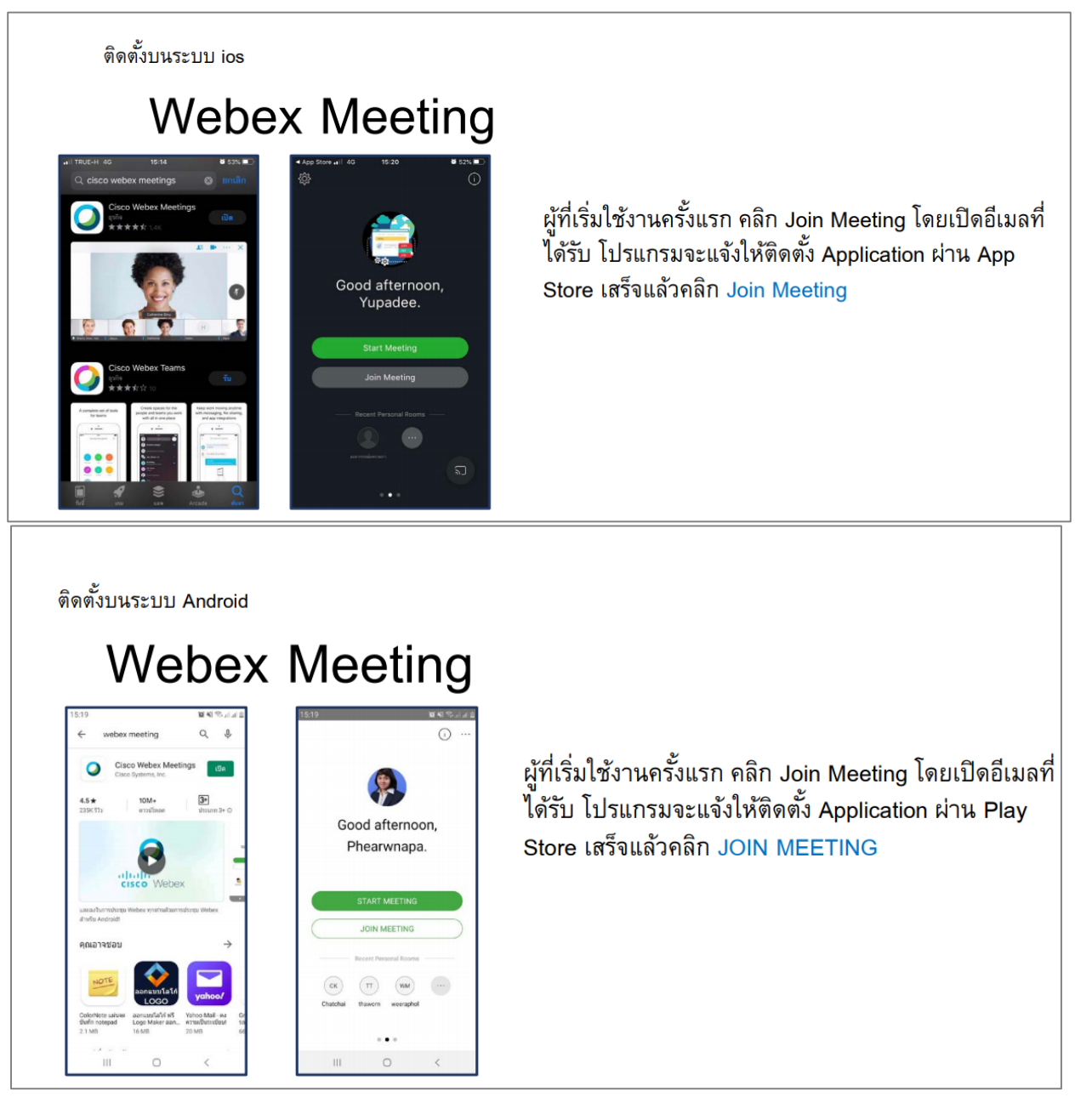